## How to Access the Department of Education's Student Portal and Google Classroom

1. Using Google Chrome as your browser, go to: <u>https://education.nsw.gov.au/</u> and click on the 'Log In' icon in the top right hand corner.

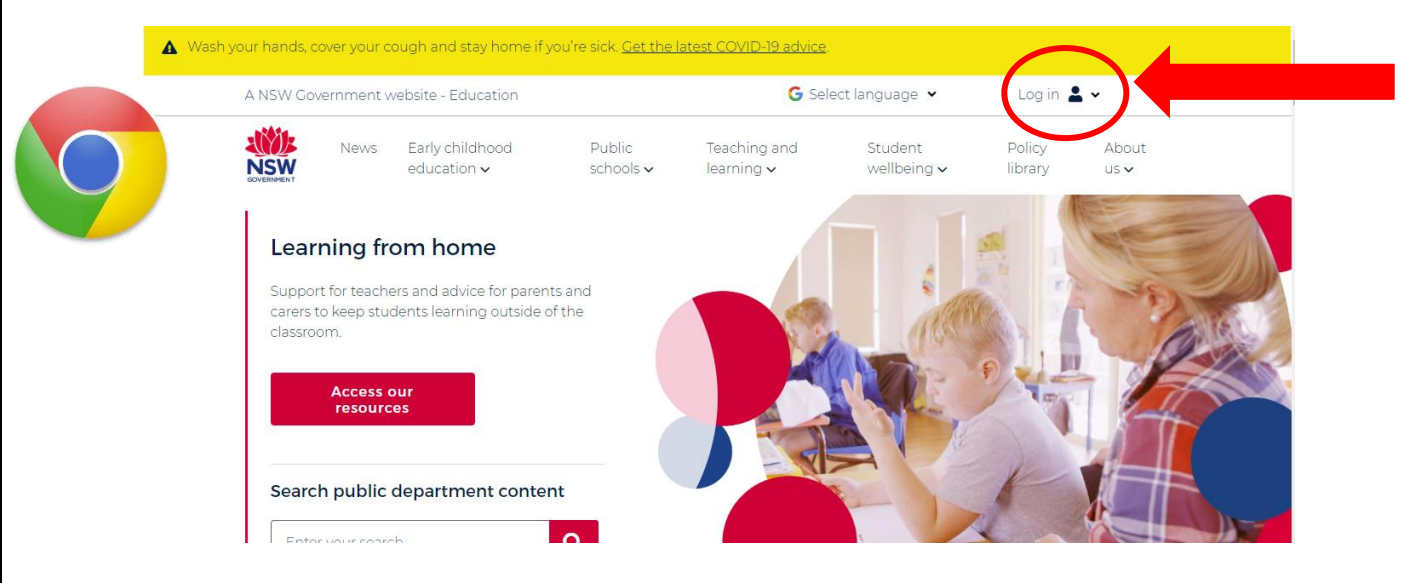

2. Choose 'Student portal' from the drop down menu.

| A NSW Government website - Education |                                                  |                                                                 |                     | G Select language ♥        |                        | Staff portal     Inside the                                |
|--------------------------------------|--------------------------------------------------|-----------------------------------------------------------------|---------------------|----------------------------|------------------------|------------------------------------------------------------|
|                                      | News                                             | Early childhood<br>education 🗸                                  | Public<br>schools 🗸 | Teaching and<br>learning 🗸 | Student<br>wellbeing ✔ | department (staff<br>intranet)<br>> Edit this page         |
| Lea<br>Suppo<br>carers<br>classro    | rning fr<br>ort for teach<br>to keep stu<br>oom. | om home<br>ers and advice for paren<br>dents learning outside ( | ts and<br>f the     |                            | in                     | Students     Student portal     Key links for     students |
|                                      | Access or resource                               | our<br>es                                                       |                     |                            |                        | Other users  Extranet  All users                           |
|                                      |                                                  |                                                                 |                     |                            |                        |                                                            |

3. Type in your individual User ID and password. Your teacher will know what these are if you haven't logged in before.

| NSW DEPARTMENT OF EDUCATION                                                                                                    |
|----------------------------------------------------------------------------------------------------|
| Login with your DoE account         User ID         Enter your user 1D         Dample, jane citizen?         Password         Enter your password?         Drig in         Forgot your password? |

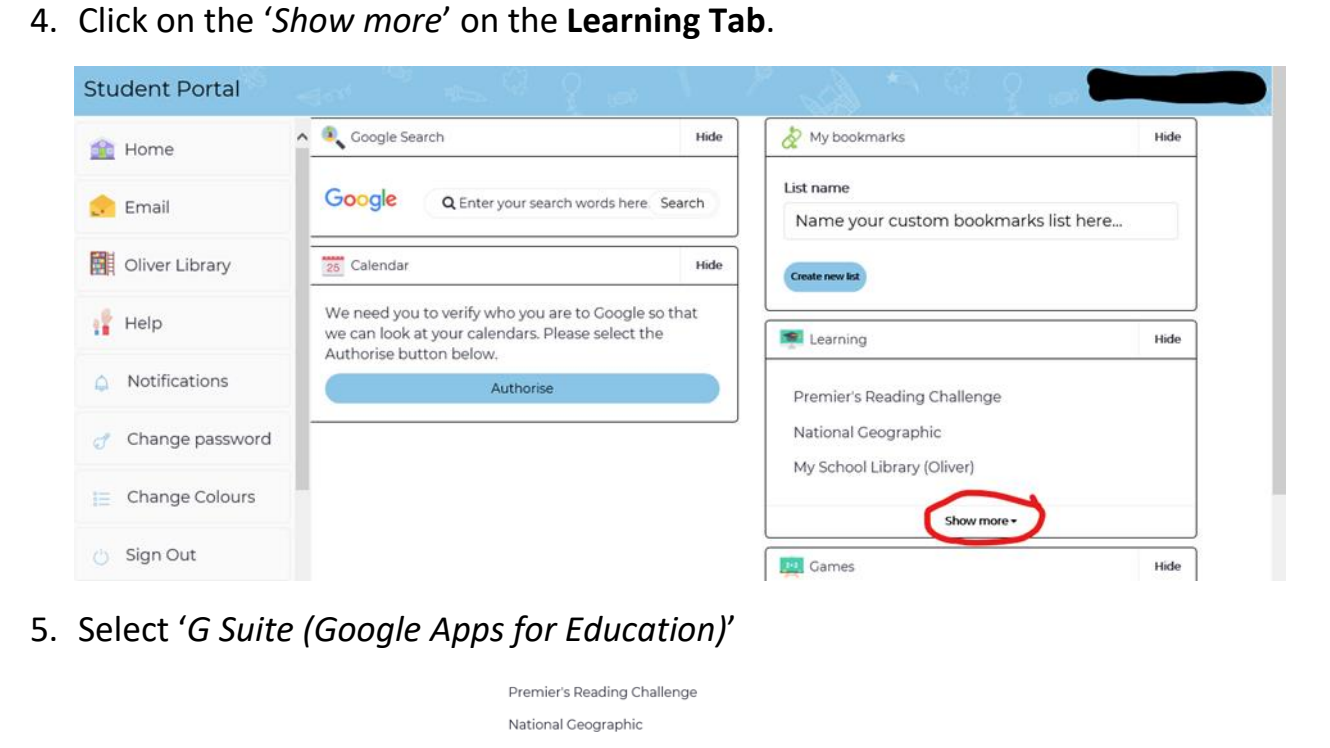

- National Geographic My School Library (Oliver) eSafety Kids Microsoft Office 365 Discovery Kids Digital Citizenship NSW anti-bullying website ABC LearnOnline Adnhe DoE software download G Suite (Google Apps for Education) stem.T4L Learning Library
- 6. Select 'Google Classroom'

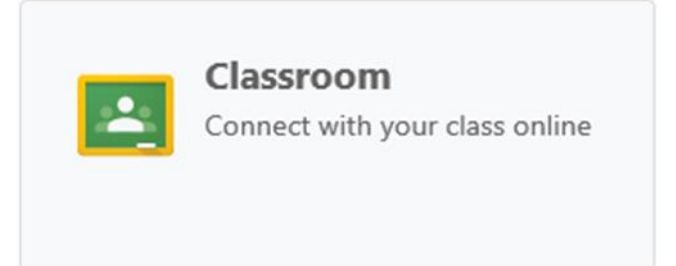

7. If this is the first time you have used Google Classroom then you will need to accept the User Agreement. Select 'I'm a Student'

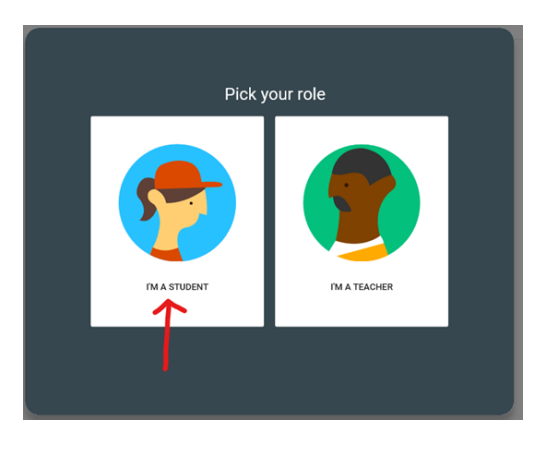

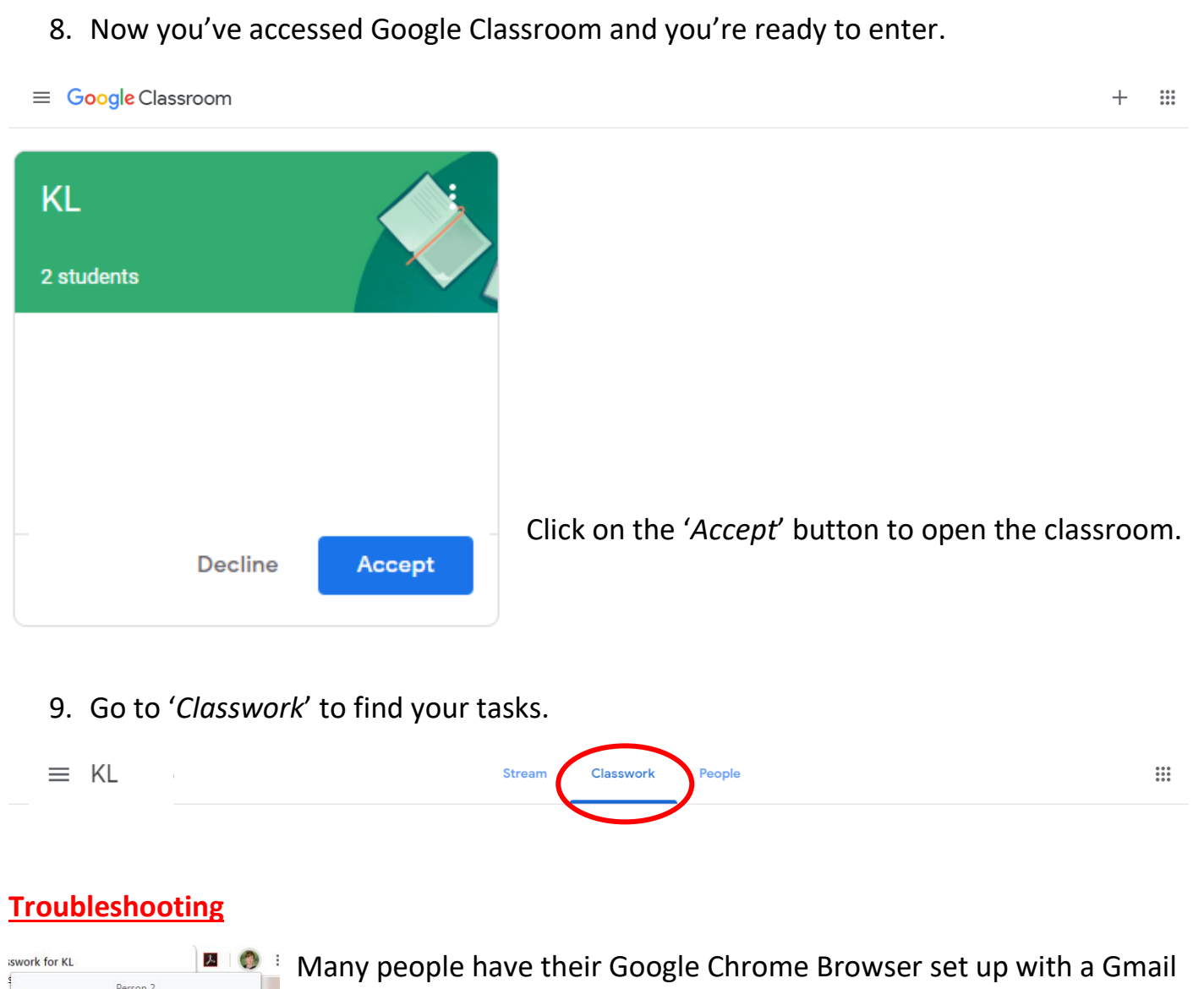

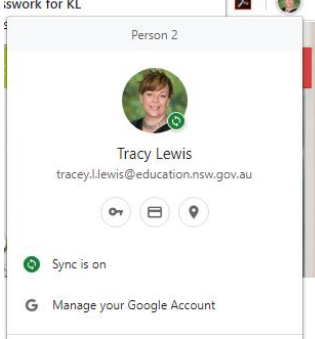

Many people have their Google Chrome Browser set up with a Gmail profile at home. This can sometimes cause issues when attempting to log on to the Department of Education's Student Portal from a computer that is linked to an adult's profile.

One way to bypass this issue is to select to 'Open new incognito window' from the pop-up menu that is accessed by clicking

on the three dots in the top right-hand corner of the screen.

When a new window opens, follow the instructions from the beginning.

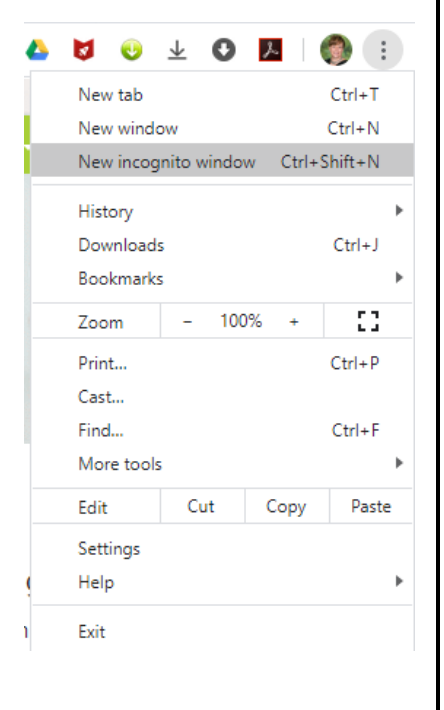